## 社團法人台灣感染管制學會 年會論文徵稿辦法

學術委員會制定日期 100 年 5 月 16 日 學術委員會修訂日期 102 年 5 月 18 日 理監事會議通過日期 102 年 6 月 01 日 學術委員會修訂日期 108 年 1 月 15 日 理監事會議通過日期 108 年 6 月 15 日

主旨:本會謹訂於民國 113 年 3 月份(時間及地點確認中)舉辦「第三十一次會員大會

暨學術研討會」,當日安排論文發表,歡迎踴躍投稿。

依據:本會設立宗旨為推動感染管制學術之研究與發展,提升會員專業精神及促進會員

間之學術交流合作辦理。

徵稿辦法:

- -、113年度年會線上徵稿時間為112年10月1日至112年11月30日,請於112年11月30日(星期四)24:00前至本會網站「年會投稿」區完成網頁投稿,
   逾期忽不受理。投稿流程如附件一。本會網址:(https://nics.org.tw/index.php)
   二、投稿注意事項:
  - 第一作者不限定為本學會之正式活動會員(若非本學會正式活動會員請 先加入本學會感管之友),作者群最多以16人(含)為上限。
  - 為確保您的權益,投稿網頁內之各項欄位,投稿前請先至「會員資料修 改區」確認:作者群姓名、服務機構及單位名稱之中英文,請務必填寫 正確,並直接於網頁撰寫論文摘要,中文稿件及英文稿件字數皆限定 1,000(含)字元以內。
  - 摘要題目及內文不得提及醫院正式名稱,如附件二所示;若違反規定,
     學會有修改或刪除的權力,不得異議。
  - 4. 學會鼓勵並期望各位會員能夠盡量以英文方式投稿,有關英文發表場次

以及獎勵方式辦法,詳見四之(2)。

- 5. 檢附投稿格式,如附件三。
- 6. 贴心提醒:

請各位會員注意避免一稿多投,倘經比對查明事實,將予以退稿,不得

申覆。備註:倘相關資料或數據有修改更新,則視為新投稿。

- 三、學術委員會將於112年12月1日開始進行稿件評審,評審期間為112年12月 1日至112年12月20日。投稿者可於「投稿及進度查詢」區查詢稿件送審進 度;並依評審委員之建議進行修改。
- 四、 評審遴獲通過之每篇稿件將由學術委員會決定發表方式:
  - (1) 中文場次發表中文口頭發表者將於發表結束後頒發論文發表證明書乙紙。
  - (2) 英文場次發表英文口頭發表者將評審名次獎及頒發參加獎獎狀、獎金。

參加獎(取七名):新台幣1,000元(或等值商品)及英文獎狀乙只。

第一名(取一名):新台幣 5,000 元(或等值商品)及英文獎狀乙只。

第二名(取一名):新台幣 3,000 元(或等值商品)及英文獎狀乙只。

第三名(取一名):新台幣 2,000 元(或等值商品)及英文獎狀乙只。

- (3) 海報發表經評審委員評選入選前三名者,將於本會 113 年度年會頒獎典禮 中頒發獎狀乙紙及獎金。名次相同者,獎金均分。
  第一名(取一名):新台幣 5,000 元及獎狀乙張。
  第二名(取一名):新台幣 3,000 元及獎狀乙張。
  第三名(取一名):新台幣 2,000 元及獎狀乙張。
  - 佳 作(取七名):新台幣1,000元及獎狀乙張。

海報甄選及英文口報遴選獲獎者:

1. 第一作者為本會之正式活動會員:頒發獎金及獎狀乙張。

2. 第一作者非本會正式活動會員:頒發獎狀乙張。

每篇海報發表(第一作者)於年會結束後寄發論文發表證明書乙紙(僅寄發給第一作者);若需另外申請證明書,請事後聯繫學會秘書處,並自附回郵信封。

五、於年會當日上午9時至14時先至張貼海報處「簽到區」,請張貼海報之會員 確實簽到,年會當日有張貼論文海報發表者,才予以寄發證明書。

## 論文投稿網站操作流程

一、 登入會員。※請務必先確認會員資料為最新資料。

- 二、 點選「論文投稿」→年會投稿→投稿及進度查詢
  - 論文投稿 > 活動集動

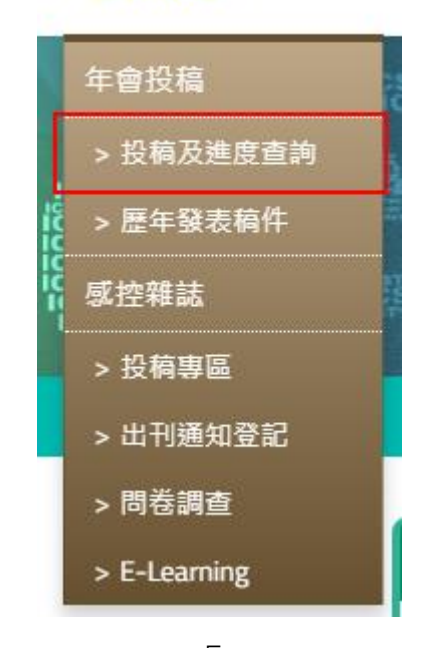

三、 點選「新增投稿」

投稿及進度查詢

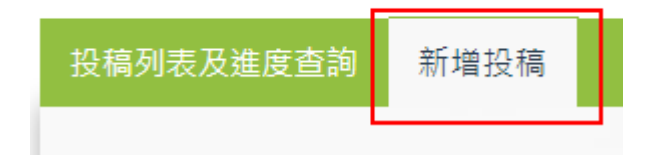

四、 完整填寫投稿內容後送出稿件。

※點選送出,投稿才算完成。

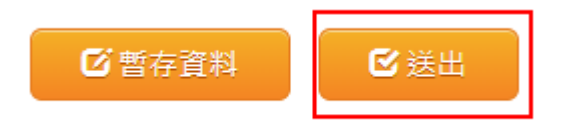

五、 至「投稿列表及進度查詢」查詢投稿進度

投稿及進度查詢

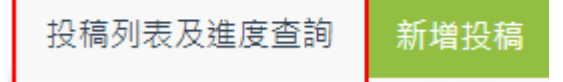

中文摘要範例(以下僅為虛擬內容)

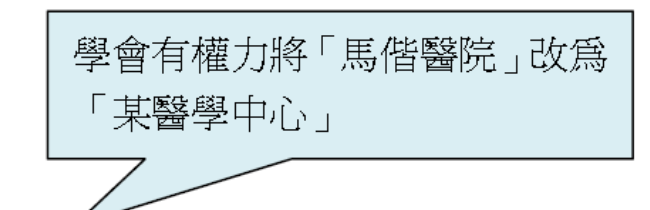

題目:馬偕醫院以應用組合式照護降低中心導管相關血流感染之評析

學會有權力將「馬偕醫院」改為 「某醫學中心」

內文:

<del>馬偕醫院</del>降低中心靜脈導管相關血流感染,分析探討應用中心導管組合式照護之 遵從性與血流感染之相關性。材料與方法:前膽性研究,於 100.11.01-101.08.31 北 部某醫學中心加護病房以實驗組及控制組進行 CVC care bundle。

| 英文摘要範例(以下僅爲虛搦                                                                   | <b>社</b> 內容) | 學會有權力將「Makacy M<br>Hospiatl」改爲「a hospita | 1emorial<br>I _ |  |  |  |  |  |
|---------------------------------------------------------------------------------|--------------|------------------------------------------|-----------------|--|--|--|--|--|
| Topic: Application of CVC care bundle and its in act on central line associated |              |                                          |                 |  |  |  |  |  |
| blood stream incidence rate in <del>Mackay Memorial Hospital</del>              |              |                                          |                 |  |  |  |  |  |
|                                                                                 |              |                                          |                 |  |  |  |  |  |
| Г                                                                               |              | -                                        |                 |  |  |  |  |  |
|                                                                                 | 學會有權力將       | Makacy Memorial                          |                 |  |  |  |  |  |
|                                                                                 | Hospiatl」改為  | 「 a hospital 」                           |                 |  |  |  |  |  |
| Content :                                                                       | 7 /          |                                          |                 |  |  |  |  |  |
| To investigate the risk factors from e occurrence of carbapenem-resistant       |              |                                          |                 |  |  |  |  |  |
| organisms in <del>Mackey Memorial Hospital</del> .                              |              |                                          |                 |  |  |  |  |  |

| 附     | 伴 | $\equiv$ |
|-------|---|----------|
| 1.1 1 |   |          |

## 論文投稿摘要格式

| 題目(中文):  |    |  |
|----------|----|--|
| (英文):    |    |  |
| 著者 (中文): |    |  |
| (英文):    |    |  |
| 單位(中文):  |    |  |
| (英文):    |    |  |
|          |    |  |
|          |    |  |
|          |    |  |
|          | 摘要 |  |
|          |    |  |
|          |    |  |
|          |    |  |
|          |    |  |
|          |    |  |
|          |    |  |
|          |    |  |
|          |    |  |

註:此格式僅供參考,欲投稿請上學會網站-「年會投稿進度與查詢」區